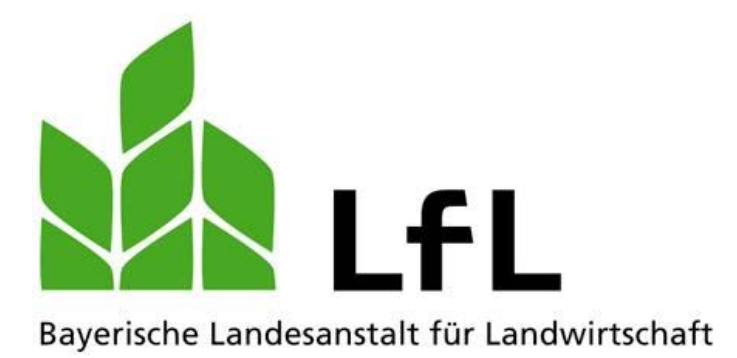

# Fischerprüfung Online Registrierungsanleitung und Handbuch für Kandidaten

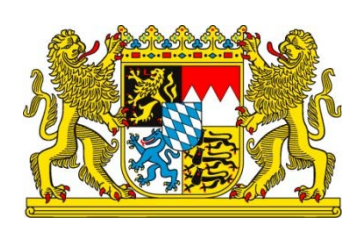

# LfL-Information

## Impressum

| Herausgeber:  | Bayerische Landesanstalt für Landwirtschaft (LfL) |  |  |
|---------------|---------------------------------------------------|--|--|
|               | Vöttinger Straße 38, 85354 Freising-Weihenstephan |  |  |
|               | Internet: www.LfL.bayern.de                       |  |  |
| Redaktion:    | Institut für Fischerei                            |  |  |
|               | Weilheimer Straße 8, 82319 Starnberg              |  |  |
|               | E-Mail: Fischerei@LfL.bayern.de                   |  |  |
|               | Telefon: 08151 2692-121                           |  |  |
| 2. Auflage:   | September 2017                                    |  |  |
| Druck:        |                                                   |  |  |
| Schutzgebühr: | keine                                             |  |  |
| © LfL         |                                                   |  |  |
|               |                                                   |  |  |

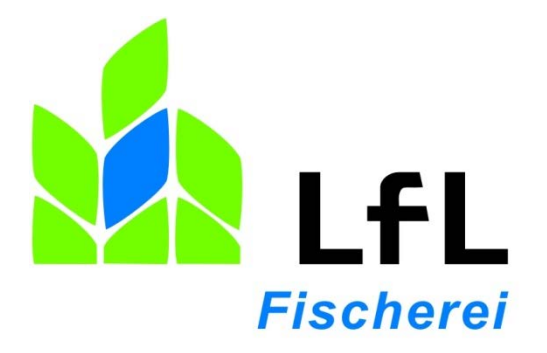

# **Fischerprüfung Online**

# Registrierungsanleitung und Handbuch für Kandidaten

Sascha Goetsch

# Inhalt

| 1   | Die Registrierung an der Fischerprüfung Online | 5  |
|-----|------------------------------------------------|----|
| 2   | Das Handbuch für Kandidaten                    | 17 |
| 2.1 | Die Startseite                                 | 17 |
| 2.2 | Prüfungsgebühren bezahlen                      | 18 |
| 2.3 | Anmeldung zu einer Prüfung                     | 20 |
| 2.4 | Prüfungsanmeldung stornieren                   | 22 |
| 2.5 | Prüfungsergebnis einsehen                      | 22 |

## 1 Die Registrierung an der Fischerprüfung Online

Die Fischerprüfung verwendet zum Einloggen die Benutzerverwaltung von Kommunen und öffentlichen Einrichtungen, die BayernID. Möglicherweise haben Sie sich hier im Zuge anderer Verwaltungstätigkeiten, bspw. bei der Landeshauptstadt München oder anderen Gemeinden, bereits ein Benutzerkonto angelegt und eine BayernID erhalten. In diesem Fall überspringen Sie bitte die Punkte vier bis zehn.

Sollten Sie noch kein Benutzerkonto angelegt haben, bitten wir Sie folgende Schritte wie unten beschrieben zu befolgen, damit Sie sich richtig und erfolgreich an der Fischerprüfung-Online registrieren können:

- 1. Rufen Sie die Internetseite Fehler! Hyperlink-Referenz ungültig. auf.
- 2. Klicken Sie auf den Link "Neu registrieren".

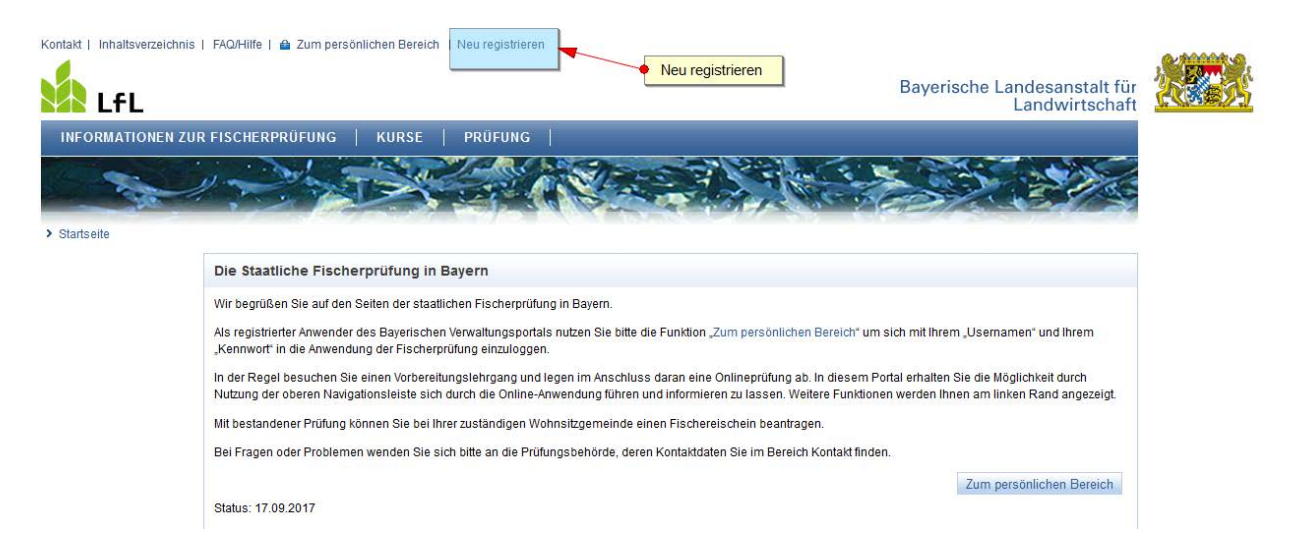

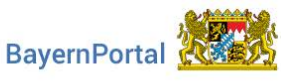

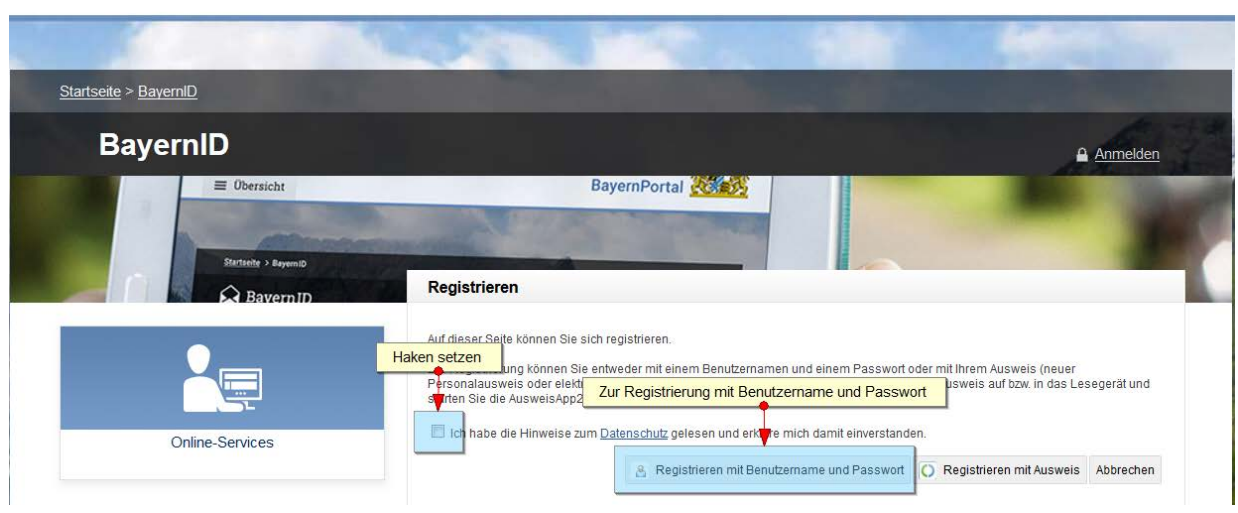

- 3. Setzen Sie den Haken und bestätigen Sie, dass Sie den Datenschutz gelesen haben und mit den Bedingungen einverstanden sind.
- Klicken Sie auf die Schaltfläche "Registrieren mit Benutzername und Passwort". Das Registrieren mit Ausweis unterstützt die Fischerprüfung Stand September 2017 noch nicht.

| ID                    |                                                                                      | Anmelder     |
|-----------------------|--------------------------------------------------------------------------------------|--------------|
| ≡ Obersicht           | BayernPortal                                                                         |              |
| and the second        |                                                                                      |              |
| Startseite > BayernID | Registrieren mit Benutzername und Passwort                                           |              |
|                       | Benutzername *                                                                       |              |
|                       | Passwort *                                                                           |              |
|                       | Passwort wiederholen *                                                               |              |
| e-Services            | Sicherheitsfrage * (Bitte auswählen) 🔻 🚯                                             |              |
|                       | Geheime Antwort *                                                                    |              |
|                       | Anrede * Frau 💿 Herr 💿                                                               |              |
|                       | Familienname *                                                                       |              |
|                       | Vorname(n) *                                                                         |              |
| is-Auskunft           | Doktorgrad (Bitte auswählen)                                                         |              |
| 15 Huskullit          | Geburtsdatum *                                                                       |              |
|                       | Postleitzahl *                                                                       |              |
| 3 0 Datenschut        | tz §Imoressum 🛱 Kontakt                                                              | A <b>A C</b> |
|                       | Straße/Hau\$nummer *                                                                 |              |
| lie BayernID?         | E-Mail *                                                                             |              |
|                       | E-Mail wiederholen *                                                                 |              |
|                       | Telefonnummer                                                                        |              |
|                       | IBAN ()                                                                              |              |
|                       | BIC                                                                                  |              |
|                       | Andere Zeichen anzeigen.<br>Geben Sie bitte die Zeichen ein, die Sie im Bild sehen:* |              |
|                       | (*) Pflichtangabe                                                                    |              |
|                       | Abbrechen                                                                            | Registrieren |

| Registrieren mit I                          | Benutzername und Passwort     |
|---------------------------------------------|-------------------------------|
| Benutzername                                | * fischerkurs                 |
| Passwort                                    | *                             |
| Passwort wiederholen                        | *                             |
| Sicherheitsfrage                            | * Wie lautet der Name Ihr 🛩 🚯 |
| Geheime Antwort                             | * Alf                         |
| Anrede                                      | *Frau 🔿 Herr 💿                |
| Familienname                                | * Mustermann                  |
| Vornamen                                    | * Max                         |
| Doktorgrad                                  | (Bitte auswählen)             |
| Geburtsdatum                                | * 01.01.1980 TT.MM.JJJJ       |
| Postleitzahl                                | *[80639                       |
| Wohnort                                     | * München                     |
| Straße/Hausnummer                           | * Lindenstr. 23               |
| E-Mail                                      | * cha.goetsch@lfl.bayem.de    |
| Telefonnummer                               |                               |
| Kontonummer                                 |                               |
| Bankleitzahl                                |                               |
| Geben sie die Zeichen<br>ein,die Sie sehen. | Neu                           |
|                                             |                               |
|                                             | opelers *                     |
| (*) Pflichtangabe                           |                               |
|                                             | Registrieren Abbrechen        |

5. Erstellen Sie sich ein Benutzerkonto an der Benutzerverwaltung.

Hier einige Hinweise zum Ausfüllen des Formulars:

#### • Allgemein:

Felder mit einem Stern davor sind Pflichtangaben und müssen ausgefüllt werden.

#### • Benutzername:

- > Der Benutzername muss mit einem Buchstaben beginnen.
- Der Benutzername darf Buchstaben, Ziffern, Unterstriche (\_),
   Punkte (.), Bindestriche (-) und '@' enthalten.
- Der Benutzername muss mindestens 6 Zeichen und höchstens 15
   Zeichen enthalten.
- > Der Benutzername darf keine Leerzeichen enthalten.
- Der Benutzername darf keine Sonderzeichen oder Umlaute enthalten.
- Passwort:
  - Das Passwort muss 3 der 4 folgenden Bedingungen erfüllen:
    - ✓ Das Passwort enthält mindestens eine Ziffer.
    - ✓ Das Passwort enthält mindestens einen Großbuchstaben.
    - ✓ Das Passwort enthält mindestens einen Kleinbuchstaben.
    - ✓ Das Passwort enthält Sonderzeichen.
  - Als Sonderzeichen sind erlaubt: Unterstriche (\_), Punkte (.), Bindestriche (-) und '@'.
  - Das Passwort darf keine Umlaute enthalten.
  - Das Passwort darf keine Leerzeichen enthalten.
  - Das Passwort muss mindestens 6 Zeichen und höchstens 15 Zeichen enthalten.
  - Das Passwort darf nicht gleich dem Benutzernamen sein.

#### • Email-Adresse:

Geben Sie hier eine gültige Email-Adresse ein, Sie erhalten nach wenigen Minuten eine automatische Email (ggf. den Spam-Ordner prüfen).

#### • Kontonummer / Bankleitzahl

Von der Fischerprüfung werden diese Felder nicht verwendet und müssen daher nicht ausgefüllt werden.

#### • Zeichen eingeben

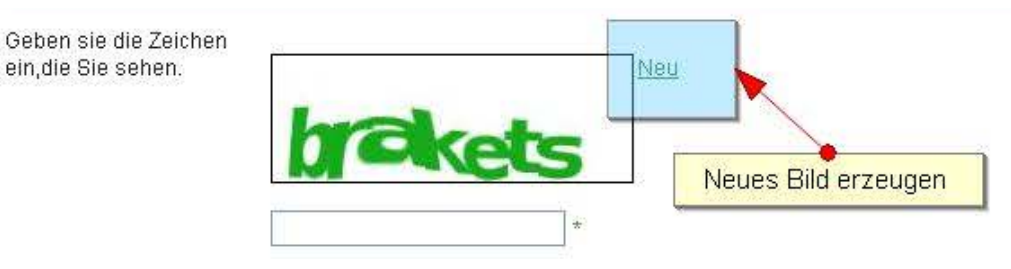

In diesem Fall lesen Sie bitte die Zeichenfolge ab welche angezeigt wird und geben diese in die Textzeile ein.

Sollten Sie die Zeichen nicht erkennen, können Sie ein neues Bild anfordern in dem Sie auf "Neu" klicken.

# Hinweis: notieren Sie sich Ihren gewählten Benutzername und das Passwort damit Sie auf diese im weiteren Verlauf der Ausbildung zurückgreifen können!

6. Klicken Sie auf "Registrieren".

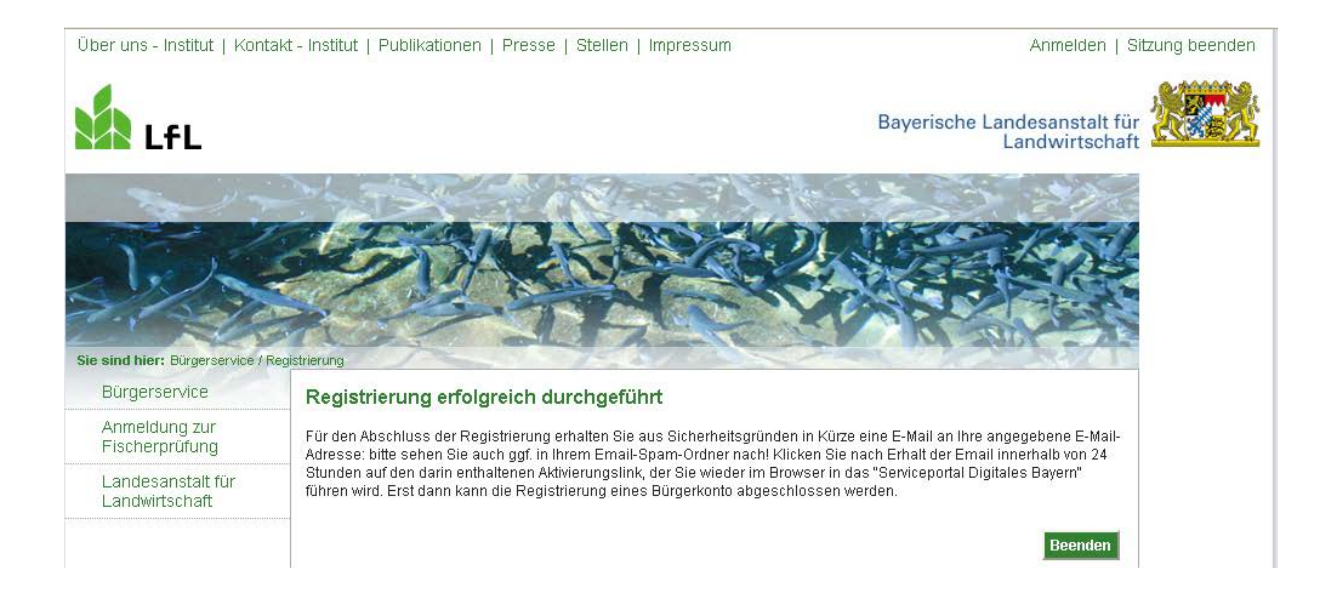

- Rufen Sie Ihren Email-Account auf und öffnen Sie die Registrierungs-Email (ggf. Spam-Ordner pr
  üfen).
- 8. Klicken Sie auf den darin enthaltenen Link oder kopieren Sie diesen komplett in das Adressfeld Ihres Browsers (Internet Explorer oder andere).

Sie erhalten eine weitere Email mit der Bestätigung, dass die Registrierung erfolgreich abgeschlossen wurde.

Sie haben nun ein Benutzerkonto angelegt, welches Sie jetzt mit der Fischerprüfung verbinden müssen.

Nachdem Sie den Link aus der Email aktiviert haben, bekommen Sie folgende Seite angezeigt:

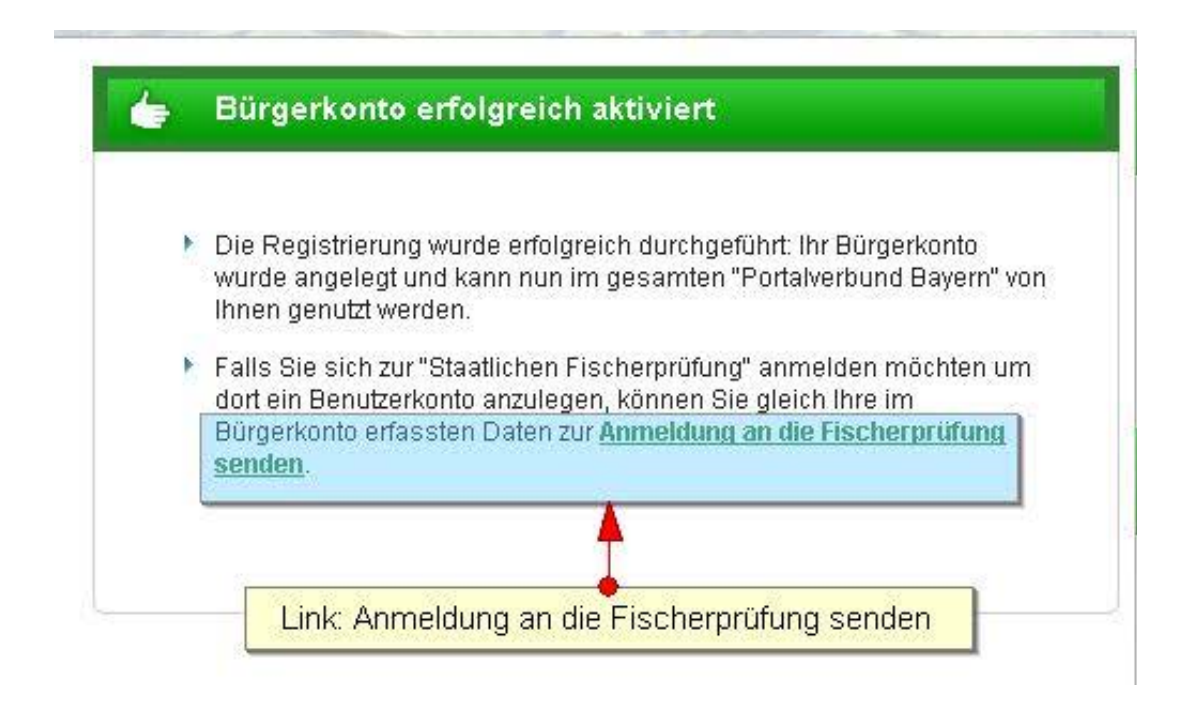

9. Klicken Sie im Text auf "Anmeldung an die Fischerprüfung senden".

Sie bekommen folgende Seite angezeigt:

| A CONTRACTOR OF THE STREET                                                                                |
|----------------------------------------------------------------------------------------------------|
|                                                                                                    |
| Anmeldung mit Benutzername/Passwort                                                                       |
| Benutzername und Passwort eingeben<br>Hier können Sie sich mit Ihrem Benutzernamen und Passwort anmelden. |
| Benutzername 😤 fischerkurs                                                                                |
| Passwort 📓 🚥                                                                                              |
| Anmelden Anmelden Abbrechen                                                                               |
| Ich habe meinen <u>Benutzernamen</u> oder mein <u>Passwort</u> vergessen.                                 |

 Geben Sie hier Ihren gewählten Benutzername und Ihr Passwort ein. Klicken Sie auf "Anmelden".

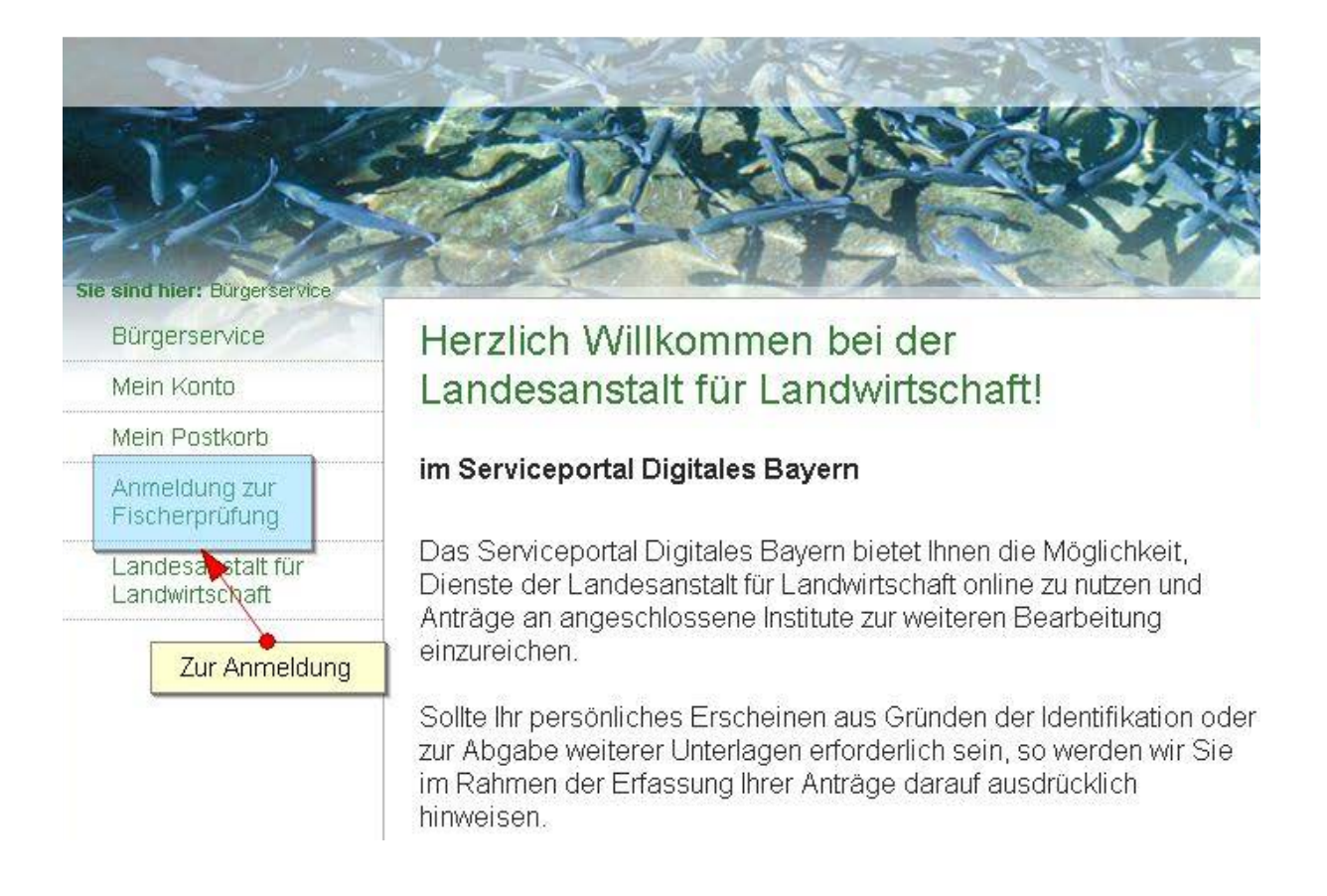

11. Klicken Sie links auf den Link "Anmeldung zur Fischerprüfung".

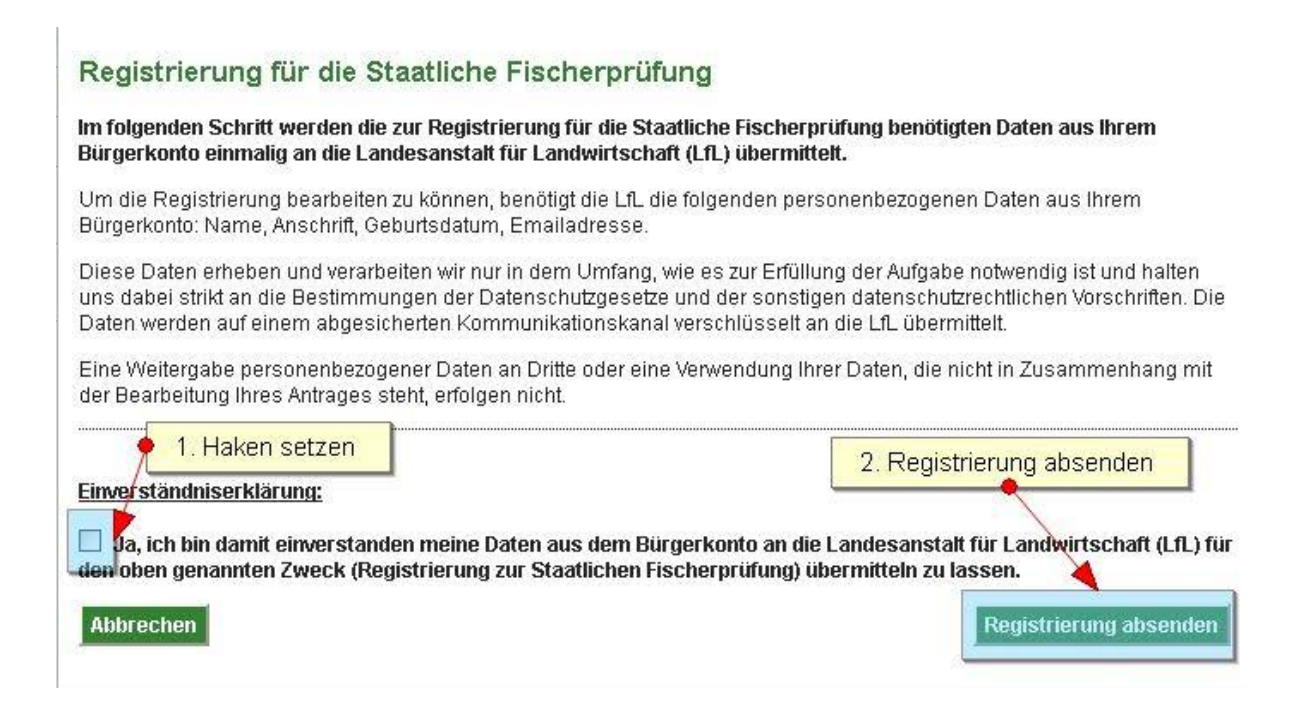

- 12. Setzen Sie den Haken bei der Einverständniserklärung, dass Sie die erfassten Daten an die Fischerprüfung senden wollen.
- 13. Klicken Sie auf "Registrierung absenden".

Sie erhalten nun eine Email mit Ihrer Teilnehmernummer der Fischerprüfung. Diese Teilnehmernummer benötigt Ihr Kursleiter um Sie an seinem Kurs zu erfassen.

Sie bekommen folgende Seite angezeigt:

#### Die Registrierung für die Staatliche Fischerprüfung wurde erfolgreich durchgeführt!

Die Daten wurden erfolgreich an die Fischerprüfung Online gesandt. Es wurde für Sie ein Nutzerprofil mit einer Teilnehmernummer angelegt. Diese Teilnehmernummer erhalten Sie in Kürze per Email. Nach Erhalt Ihrer Teilnehmernummer können Sie Ihr Nutzerprofil bei der Fischerprüfung Online aufrufen. Die Fischerprüfung erreichen Sie künftig unter folgender Adresse: http://www.scherpruefung-online.bayern.de Vielen Dank und Viel Erfolg bei der Prüfung! Zum Nutzerprofil der Fischerprüfung Beenden

14. Klicken Sie auf den Link "Nutzerprofil bei der Fischerprüfung Online aufrufen".

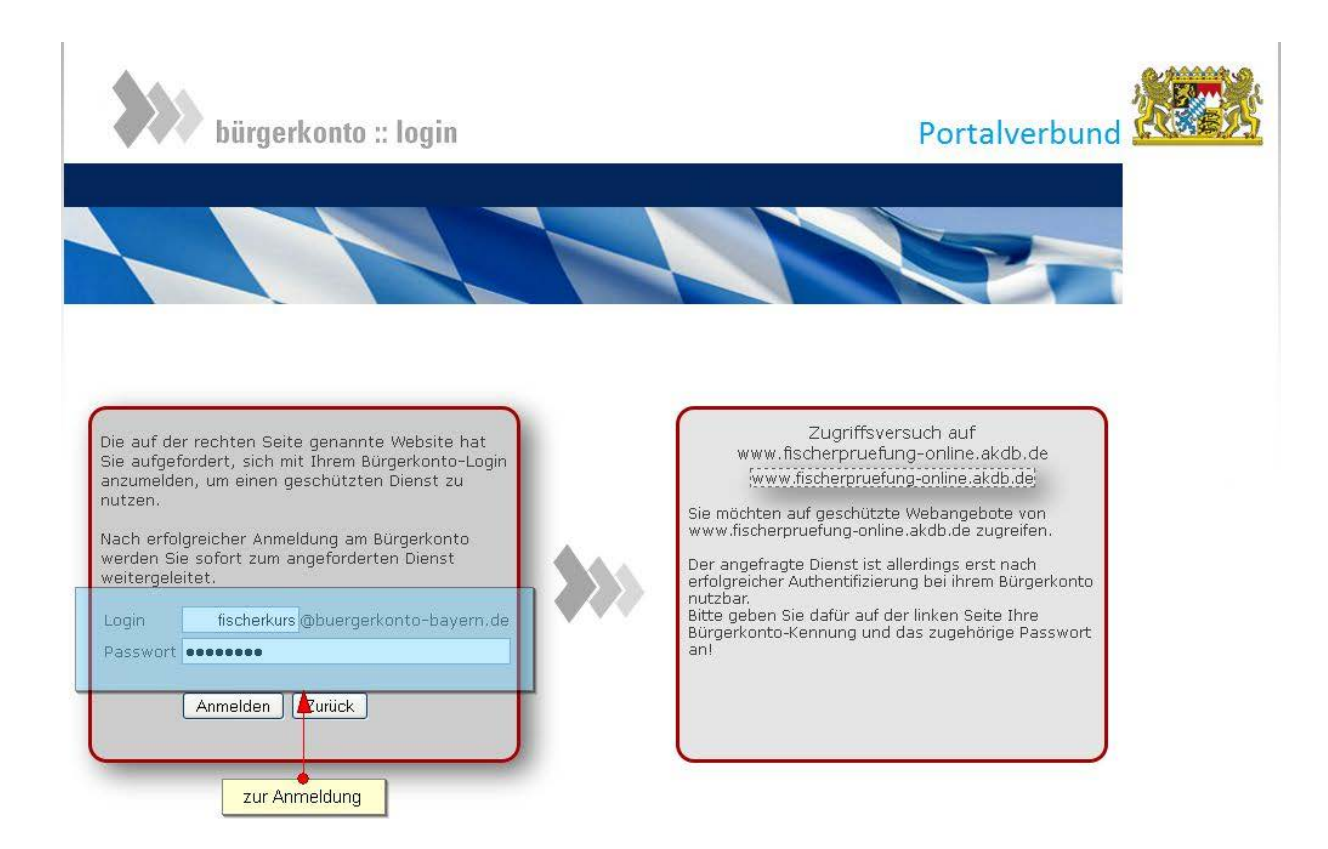

15. Geben Sie hier Ihren gewählten Benutzernamen und Ihr Passwort ein und klicken Sie auf "Anmelden".

| egistrierung                                                                                     |                                                                                                    |                                                                                           |                                                                                                    |
|--------------------------------------------------------------------------------------------------|----------------------------------------------------------------------------------------------------|-------------------------------------------------------------------------------------------|----------------------------------------------------------------------------------------------------|
| e bayerische staatlic<br>ayern haben. Sie kön<br>cht in Bayern liegt, kö<br>erden. Dies kann bei | he Fischerprüfung führt in der Regel nur<br>inen sich daher online nur dann anmelde<br>innen nur in Ausnahmefällen von der Prü<br>Studenten, Zeitsoldaten der Fall sein. | dann zum Erhalt eines Fisch<br>n, wenn Ihre Hauptwohnung<br>ifungsbehörde (mit e-mail und | ereischeins, wenn Sie Ihre Hauptwohnung in<br>in Bayern liegt. Bewerber, deren Hauptwohnung<br>¼oder Telefonnr. hinterlegt) zur Prüfung zugelasse |
| nrede*                                                                                           | Herr                                                                                                    | Titel                                                                                     |                                                                                                    |
| orname*                                                                                          | Sascha                                                                                                    | Nachname *                                                                                | Goetsch                                                                                                    |
| eburtsdatum*                                                                                     | 01.01.1981                                                                                                    |                                                                                           |                                                                                                    |
| Mail                                                                                             | Sascha.Goetsch@lfl.b                                                                                                    | Telefon                                                                                   |                                                                                                    |
| Meldeadresse<br>Adresszusatz                                                                     |                                                                                                    |                                                                                           |                                                                                                    |
| Straße*                                                                                          | Weilheimer Str.                                                                                                    | Haus-Nr.*                                                                                 | 8                                                                                                    |
| PLZ*                                                                                             | 82319                                                                                                    | Ort*                                                                                      | Starnberg                                                                                                    |
| Land                                                                                             |                                                                                                    |                                                                                           |                                                                                                    |
| Zustelladresse (wer                                                                              | nn abweichend von Meldeadresse)                                                                                                    |                                                                                           |                                                                                                    |
| Adresszusatz                                                                                     |                                                                                                    |                                                                                           |                                                                                                    |
| Straße                                                                                           |                                                                                                    | Haus-Nr.                                                                                  |                                                                                                    |
| PLZ                                                                                              |                                                                                                    | Ort                                                                                       |                                                                                                    |
| Land                                                                                             |                                                                                                    |                                                                                           |                                                                                                    |

16. Füllen Sie das Formular korrekt aus, diese Daten sind Grundlage für Ihr späteres Prüfungszeugnis.

**Hinweis:** Wohnen Sie nicht in Deutschland, tragen Sie bitte im Feld "Land" das Land Ihres Wohnortes ein.

- 17. Klicken Sie auf "Speichern".
  - → Sie haben Ihr Ziel erreicht.

Künftig können Sie die Fischerprüfung Online über folgende Internetadresse erreichen:

www.fischerpruefung-online.bayern.de

# 2 Das Handbuch für Kandidaten

# 2.1 Die Startseite

| Guten Tag, Herr Ali Bi                                    |                                     |                                            |                                  |
|-----------------------------------------------------------|-------------------------------------|--------------------------------------------|----------------------------------|
| Ihre Teilnehmernummer: 1020 🚽 🔶 Te                        | eilnehmernummer                     |                                            |                                  |
| Willkommen bei der Staatlichen Fischerprüfung!            |                                     |                                            |                                  |
| Status: 30.08.2017                                        |                                     |                                            |                                  |
| Für den Erhalt des Bayerischen Fischereischeins unterstüt | zen wir Sie hier mit folgenden Info | ormationen und Aktivitäten.                |                                  |
| Informationen                                             |                                     |                                            |                                  |
| Liesfinden Cielefermetienen für Ihren Weg zur Otsetliche  | n Finchereinröfung                  |                                            |                                  |
|                                                           | an nochereiprulung.                 |                                            | Informationon                    |
|                                                           |                                     |                                            | mormationen                      |
| Anmeldung zu einem Kurs                                   |                                     |                                            |                                  |
| Voraussetzung für den Erwerb des bayerischen Fischere     | ischeins ist die Teilnahme an Aus   | bildungskursen. Hier können Sie sich üb    | er das Kursangebot informieren   |
|                                                           | Liste aller angebote                | nen Vorbereitungslehrgänge                 | Kursliste anzeigen               |
|                                                           |                                     |                                            |                                  |
| Ihr aktueller Ausbildungsstand                            |                                     |                                            |                                  |
|                                                           | Dflichtstunden SOLL                 | Wahlnflicht erfüllt (SOLL=11)              | Pflichtstunden erfüllt           |
| Fischkunde                                                | 3                                   | 0.00                                       | 0.00                             |
| Gewässerkunde                                             | 3                                   | 0:00                                       | 0:00                             |
| Schutz und Pflege                                         | 3                                   | 0:00                                       | 0:00                             |
| Fanggeräte                                                | 3                                   | 0:00                                       | 0:00                             |
| Rechtsvorschriften                                        | 3                                   | 0:00                                       | 0:00                             |
| Einweisung in den Gebrauch von Fanggeräten                | 2                                   | 0:00                                       | 0:00                             |
| Einweisung in die Behandlung gefangener Fische            | 2                                   | 0:00                                       | 0:00                             |
| Summe                                                     | 19                                  | 0:00                                       | 0:00                             |
|                                                           |                                     |                                            |                                  |
| Ihren detaillierten Ausbildungsstand können Sie hier eins | sehen                               |                                            |                                  |
|                                                           | Statusmeldungen zur Prü             | fungsgebühr                                | Ausbildungsstand                 |
| Infos zur Prüfungsgebühr                                  |                                     |                                            |                                  |
| I m eich zu einer Drüfung anmelden zu können, müssen      | Sie im Verbinein die Brüfungsgeh    | vühr entrichten. Eine nachträgliche Zahlur | a ist nicht möglich. Hier können |
| Sie eine Zahlung vornehmen.                               |                                     |                                            | ig ist mont mognon. Their konnen |
| l                                                         | Statusmeidung zur Prutun            | gsanmeidung                                | Prüfungsgebühr bezahlen          |
|                                                           |                                     |                                            |                                  |
| Ihre Prutungsanmeldung                                    |                                     |                                            |                                  |
| Es existiert keine Prüfungsanmeldung am System.           |                                     |                                            |                                  |
| Absoluto Driifungon                                       |                                     |                                            |                                  |
|                                                           |                                     |                                            |                                  |
| Sie haben bisher noch keine Prüfungen abgelegt.           |                                     |                                            |                                  |

# 2.2 Prüfungsgebühren bezahlen

Im Bereich "**Prüfungen**" finden Sie eine Schaltfläche "**Bezahlung**". Klicken Sie auf diese Schaltfläche.

Um sich zu einer Prüfung anmelden zu können, müssen Sie im Vorhinein die Prüfungsgebühr entrichten. Eine nachträgliche Zahlung ist nicht möglich. Hier können Sie eine Zahlung vornehmen

Prüfungsgebühr bezahlen

| INFORMATIONEN ZUR<br>Startseite > Prüfung > Be                                                                                                    | R STAATLICHEN PRÜFUNG   KURSE   PRÜFUNG   MEINE DATEN                                                                                                    |
|----------------------------------------------------------------------------------------------------|----------------------------------------------------------------------------------------------------|
| <ul> <li>PRÜFUNG</li> <li>Prüfung suchen<br/>Übungsprüfung</li> <li>Bezahlung</li> <li>Prüfungsergebnis<br/>einsehen</li> <li>Prüfungsanmeldung</li> <li>Prüfungsabmeldung</li> </ul> | Bezahlung Ihrer Prüfungsgebühr         Hier sehen Sie Ihre ausgewählten Zahlungsoptionen. Bitte prüfen Sie diese und ändern Sie gegebenenfalls.         Grundgebühr: 50,00 €         Bezahlungsmöglichkeit         Wählen Sie zuerst die Sprachen, die bei Durchführung der Prüfung zur Verfügung stehen sollen:                          |
|                                                                                                    | Besondere Wünsche:<br>Sie benötigen eine Vorlesefunktion (zzgl. 16 €, Achtung: steht nur in deutscher Sprache zur Verfügung)<br>Zurück Berechnen<br>Bitte nehmen Sie die Überweisung rechtzeitig vor. Aufgrund technischer Gegebenheiten dauert es etwa fünf Arbeitstage bis der<br>Zahlungseingang in der Fischerprüfung bestätigt wird. |

#### Sie bekommen folgende Seite angezeigt:

Wählen Sie die Prüfungsoptionen aus, welche Sie wünschen. Beachten Sie, dass für Zusatzoptionen weitere Gebühren anfallen und zu einem späteren Zeitpunkt <u>nicht</u> nachgebucht werden können. Prüfen Sie rechtzeitig den Bedarf.

**Sprache:** Neben dem deutschen Standardtext werden die Fragen zusätzlich in der gewählten Sprache Russisch oder Englisch angezeigt. (Für andere Sprachen benötigen Sie einen eidesstattlich geprüften Dolmetscher. Wenden Sie sich hierfür an den Landesfischereiverband oder die Prüfungsbehörde.)

**Vorlesefunktion:** Sie erhalten die Möglichkeit, die Fragen und Antworten auf Deutsch vorgelesen zu bekommen. Hierfür erhalten Sie einen Kopfhörer und können sich damit die entsprechenden Audiotexte abrufen.

Klicken Sie nun auf die Schaltfläche "Berechnen".

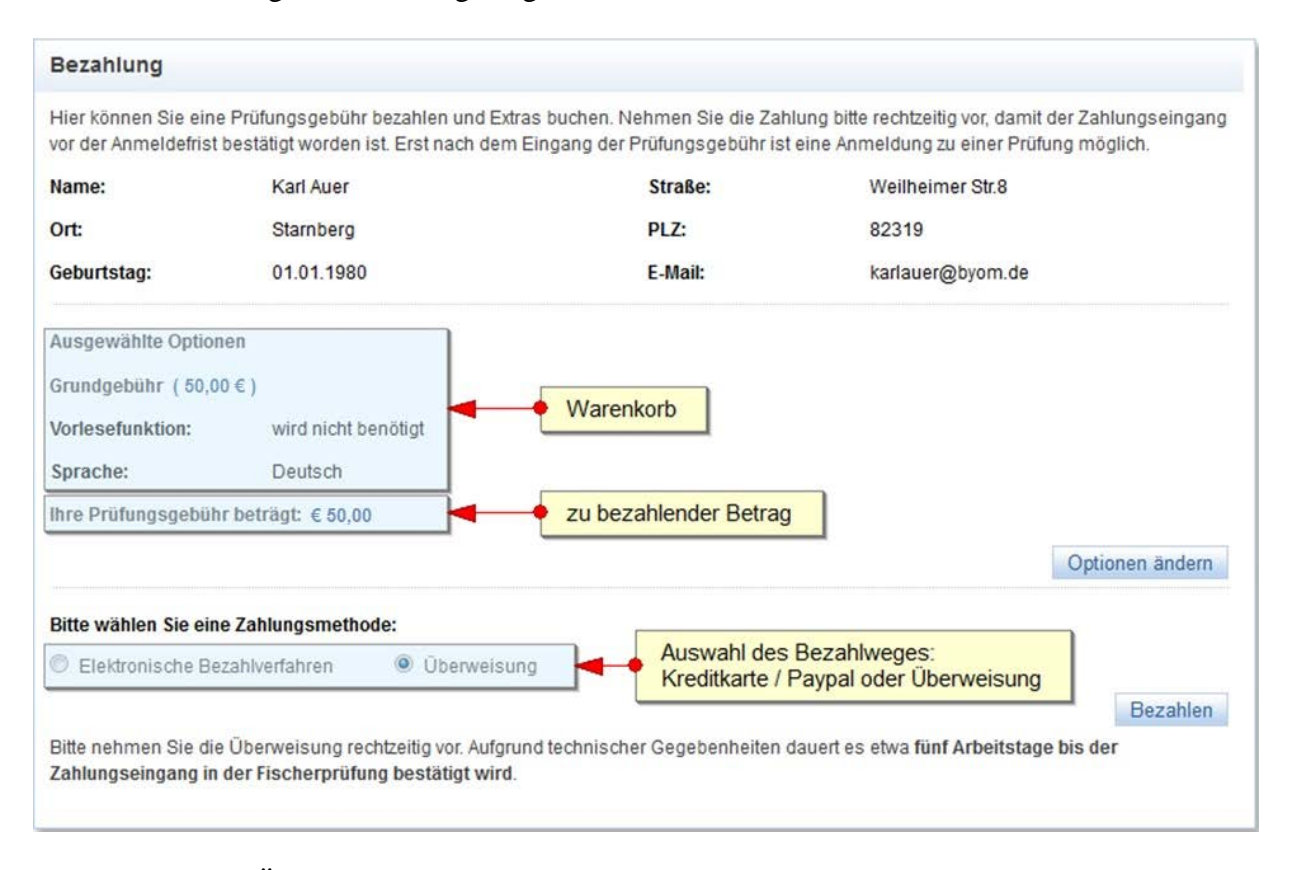

#### Sie bekommen folgende Seite angezeigt:

Sie erhalten eine Übersicht über die von Ihnen gewählten Prüfungsoptionen. Mittels der Schaltfläche "**Optionen ändern**" können Sie Ihre Eingaben nochmals verändern.

**Elektronisches Bezahlverfahren / ePayment:** Sie werden auf die Internetseite eines ePayment Anbieters weitergeleitet. Sie benötigen hierfür eine gültige **Kreditkarte** oder ein **Paypal-Konto**. Die Zahlung wird im System <u>sofort</u> verbucht und Sie können in der Regel <u>direkt</u> im Anschluss Ihren Prüfungstermin buchen.

Überweisung: Sie erhalten auf der nächsten Seite die Bankverbindung sowie den Verwendungszweck angezeigt. Sie müssen die Prüfungsgebühren entsprechend anweisen. <u>Der Ein-</u> gang des Geldes benötigt bis zu sechs Arbeitstage. Sobald der Geldeingang bestätigt ist, können Sie Ihren Prüfungstermin buchen. **Hinweis 1:** Möchten Sie kurzfristig eine Prüfungsanmeldung durchführen, wählen Sie bitte die Zahlungsmethode Kreditkarte aus. In der Regel können Sie dann unmittelbar nach der Bezahlung die Anmeldung zu einer Prüfung durchführen.

# Hinweis 2: Bitte sehen Sie davon ab, die Prüfungsgebühr zu überweisen und danach nochmals mit Kreditkarte zu bezahlen! Mit einer Rückzahlung kann nicht gerechnet werden.

Sie kommen zurück auf Ihre Startseite in dem Sie in der so genannten Metanavigation auf "Startseite" klicken.

| INFORMATIONEN ZU             | R FISCHEI  | RPRÜFUNG   KURS          | E PRÜFUNG            |                        |                   |            |
|------------------------------|------------|--------------------------|----------------------|------------------------|-------------------|------------|
| - Stor                       | Me         | tanavigation zur Startse | ite                  | 1. Auswahl Prül        | ungen             |            |
| > Startseite > rufung > Pr   | rüfungsanm | eldung                   |                      |                        |                   |            |
| ✓ PRŰFUNG                    | Prüfung    | gen 🔶 2. Prüfung         | suchen               |                        |                   |            |
| Prüfung suchen               |            |                          |                      |                        |                   |            |
| Übungsprüfung                |            | Prüfungstermin 🔺         | Prüfungslokal        |                        | Ort               | Teilnehmer |
| Bezahlung                    |            | 23.09.20 3. Prüfur       | g auswählen          |                        | Weiden            | Frei       |
| Prüfungsergebnis<br>einsehen |            | 23.09.2017 09:15         | Angelsportverein Lan | dshut e.V.             | Landshut          | Belegt     |
| Prüfungsanmeldung            |            | 23.09.2017 09:15         | DIDACT Bildungsges   | ellschaft mbH, München | München           | Frei       |
| Prüfungsabmeldung            |            | 23.09.2017 09:15         | Agrarbildungszentrun | n Landsberg            | Landsberg am Lech | Frei       |

# 2.3 Anmeldung zu einer Prüfung

Klicken Sie hierzu auf der Startseite entweder auf "**Prüfungstermine**" oder im Hauptmenü "**Prüfungen**" auf die Schaltfläche "**Prüfungsanmeldung**" bzw. "**Prüfung suchen**".

Sie erhalten jeweils eine Übersicht zu den verfügbaren Prüfungsterminen.

Wählen Sie Ihren Wunschtermin aus und klicken Sie auf das "Auge" welches in der ersten Spalte der Tabelle zu finden ist.

Prüfen Sie nochmals, ob dieser Termin für Sie der Richtige ist. Klicken Sie nun auf die Schaltfläche "Anmelden". Es erfolgt nun eine Überprüfung, ob Sie sämtliche Prüfungsvoraussetzungen erfüllt haben.

| Prüfungsanmoldu                                                        | ng                                                                                                    |                                   |                              |                                                                              |
|------------------------------------------------------------------------|----------------------------------------------------------------------------------------------------|-----------------------------------|------------------------------|------------------------------------------------------------------------------|
| Frurungsahlleidu                                                       | iiy                                                                                                    |                                   |                              |                                                                              |
| Bitte überprüfen Sie di                                                | e Prüfungsdetails.                                                                                                    |                                   |                              |                                                                              |
| Die Anmeldung ist nur                                                  | möglich, wenn Sie folgende Vorausset                                                                                                    | zungen erfüllen:                  |                              |                                                                              |
| Sie haben bis z<br>Der Ausbildung<br>Die Prüfungsge<br>Sie sind an kei | rum Prüfungstermin Ihr 12. Lebensjahr<br>Isnachweis ist erbracht<br>ebühr wurde bezahlt und deren Zahlung<br>ner weiteren Prüfung angemeldet | vollendet<br>seingang ist erfolgt |                              | Überprüfung, ob alle Voraussetzungen für eine<br>Prüfungsanmeldung vorliegen |
| Prüfung                                                                |                                                                                                    |                                   |                              |                                                                              |
| Prüfungslokal                                                          | J. Meter Shanty                                                                                                    |                                   |                              |                                                                              |
| Straße                                                                 | Lange Point                                                                                                    | Hausnummer                        | 12                           |                                                                              |
| PLZ                                                                    | 85354                                                                                                    | Ort                               | Freising                     |                                                                              |
| Prüfungstermin                                                         | 14.07.2017                                                                                                    | Prüfungsbeginn                    | <b>1</b> 1:15                |                                                                              |
| Zusatzoptionen<br>kein Bedarf                                          | C Ich habe erweiterten Platzbedarf                                                                                                    | Angabe<br>einen er<br>haben       | , ob Sie bsp<br>weiterten Pl | w. aufgrund eines Rollstuhls<br>latzbedarf im Prüfungslokal                  |
|                                                                        |                                                                                                    |                                   |                              | Zur Prüfung anmelden                                                         |

Haben Sie eine Prüfungsvoraussetzung nicht erfüllt, ist dies mit einem roten Kreuz kenntlich gemacht. Haben Sie an jedem Punkt einen grünen Haken, können Sie Zusatzoptionen auswählen.

"Kein Bedarf" bedeutet, dass Sie keine Optionen benötigen.

"Ich habe erweiterten Platzbedarf" markieren Sie, wenn Sie ggf. mehr Platz wie unter normalen Umständen benötigen würden.

Klicken Sie nun auf "Anmelden" wenn Sie sicher sind, dass Sie diesen Prüfungstermin wünschen. Die Gebühr verfällt nach dieser Anmeldung.

| 👍 Anmeldung erfolgreich.                                                                            |                                                                                    |
|----------------------------------------------------------------------------------------------------|------------------------------------------------------------------------------------|
| Prüfungsanmeldung erfolgreich                                                                       | Sie können Ihr Ladungsschreiben hier direkt ausdrucken                             |
| Ihre Anmeldung zur Prüfung ist erfolgreich. Bitte drucken Sie jetzt Ihre Ladun<br>abgerufen werden. | ng aus. Diese Prüfungsladung kann später auf Ihrer persönlichen Startseite nochmal |

Sie haben nun die Möglichkeit, Ihr Ladungsschreiben selbst auszudrucken. Alternativ steht Ihnen auf der Startseite ebenfalls ein Link zur Verfügung, über den Sie die Ladung auch zu einem späteren Zeitpunkt ausdrucken können.

Drucken Sie die Ladung nicht aus, dann versendet die Prüfungsbehörde dieses per Post.

### 2.4 Prüfungsanmeldung stornieren

Im Kapitel "Prüfungen" im Untermenü **"Prüfungsanmeldung stornieren"** können Sie die Prüfungsanmeldung stornieren. Ist der Prüfungstermin noch mindestens 7 Tage entfernt, dann wird Ihnen die Prüfungsgebühr wieder gutgeschrieben und Sie können sich an einer anderen Prüfung anmelden.

Findet die Prüfung in 6 Tagen oder weniger statt, dann verfällt die Prüfungsgebühr. Eine erneute Bezahlung wird notwendig um an einer Prüfung teilzunehmen.

#### 2.5 Prüfungsergebnis einsehen

Nach erfolgter Prüfung können Sie sich mit Ihrem Benutzernamen in Ihr Profil einloggen und Ihr Prüfungsergebnis im Kapitel "**Prüfungen"** und hier im Untermenü "**Prüfungsergebnis** einsehen" aufrufen und im Detail nochmals anzeigen lassen.

Das Prüfungsergebnis können Sie ebenfalls über die Schaltfläche "Prüfungsergebnis anzeigen" einsehen, welchen Sie auf der Startseite angezeigt bekommen.